# Licel Transient Recorder and Ethernet-Controller

**Programming Manual** 

# Licel GmbH

February 26, 2013

## Contents

| 1 | Prog       | gram function and Structure 5            |
|---|------------|------------------------------------------|
|   | 1.1        | Introduction                             |
|   |            | 1.1.1 Description                        |
|   |            | 1.1.2 Operation Principles               |
|   |            | 1.1.3 Hardware Requirements              |
|   |            | 1.1.4 Further References                 |
|   | 1.2        | Program Organization                     |
|   |            | 1.2.1 Structure                          |
|   |            | 122 Modules                              |
|   |            | 1.2.3 licel nidag/licel re               |
|   |            | 1.2.4 licel topin                        |
|   |            | 1.2.5 licel tr/licel tr tenin            |
|   |            |                                          |
|   |            | 1.2.7 ADD functions                      |
|   |            | 1.2.7 APD JUNCTIONS                      |
|   |            | 1.2.8 PMT IUNCIIONS                      |
|   |            |                                          |
|   |            |                                          |
|   |            | 1.2.11 Power Meter                       |
|   |            | 1.2.12 Bore Alignment                    |
|   |            | 1.2.13 Function arguments                |
|   |            | 1.2.14 Timing Parameter explanation 19   |
|   |            | 1.2.15 Low Level Commands                |
|   | 1.3        | Memory organization                      |
|   | 1.4        | Raw Data to Physical Value Conversion    |
|   | 1.5        | Acquisition Low Level Description        |
|   | 1.6        | Network security                         |
|   |            |                                          |
| 2 | Inst       | allation 26                              |
|   | 2.1        | Ethernet software                        |
|   |            | 2.1.1 Required software                  |
|   | 2.2        | Windows - DIO-32HS                       |
|   |            | 2.2.1 Required software                  |
|   |            | 2.2.2 NI-DAQ-Setup                       |
|   |            | 2.2.3 Interface card installation        |
|   |            | 2.2.4 Verification                       |
|   | 2.3        | Linux - PCI-DIO-32HS                     |
|   |            | 2.3.1 Kernel preparation                 |
|   |            | 2.3.2 Necessary Files                    |
|   |            | 2.3.3 Driver tests and card installation |
|   |            | 2.3.4 Changes to /etc/modules.conf       |
|   |            | 2.3.5 Changes to /etc/rc.d/rc.local      |
|   |            | 2.3.6 Directory structure                |
|   |            | 2.3.7 LabView + comedi                   |
|   | 2.4        | Software installation 29                 |
|   |            |                                          |
| 3 | C - I      | Example Programs 29                      |
|   | 3.1        | The script                               |
|   | 3.2        | start                                    |
|   | 3.3        | shot                                     |
|   | 3.4        | readout                                  |
|   | 3.5        | Example Program Configuration File 30    |
|   | 3.6        | File format                              |
|   | 37         | SampleAcquis for Ethernet Applications   |
|   | 0.1<br>2 Q | Network management utilities             |
|   | 0.0        | 3.8.1 Catting Started                    |
|   |            | 2.8.2 Sot Fixed ID Address               |
|   |            | 30.2 Set Fixed IF Addless                |
|   |            | 3.0.3 AUNALE DAUE INDUE                  |

|   | 3.8.4    | SecureModeEnable         | 4 |
|---|----------|--------------------------|---|
|   | 3.8.5    | SecureModeDisable        | 4 |
| 4 | Appendix | /B6/VB.net Programming 3 | 4 |
|   | 4.1 Samp | e applications           | 4 |
|   | 4.1.1    | Control Overview         | 4 |
|   | 4.1.2    | MultipleChannel          | 4 |
|   | 4.1.3    | PushModeDemo             | 4 |

## 1 Program function and Structure

## 1.1 Introduction

## 1.1.1 Description

Currently the Transient Recorder can be controlled by two ways:

- Via a Ethernet interface. The Ethernet interface has then its own parallel bus interface to the Transient Recorders.
- Via the parallel interface cards from National Instruments, this option is deprecated. It only works till Win-XP. There is no driver support under NIDAQmx and this excludes Windows Vista Windows 7 as operating systems.

The software to control the Licel Transient Recorder will

- Control one or more Transient Recorders
- Ensure software portability between different operating systems
- Readout the Transient Recorders at high data transfer rates.

The software for the Ethernet Controller will in addition control

- The APD module
- The PMT module
- The Trigger module

The following target systems are supported:

- LabVIEW from National Instruments
  - WinXX, Linux
  - Mac-OS
- NIDAQ-Library from National Instruments
  - WinXX with MS Visual C
  - WinXX with MS Visual Basic
- A COMEDI based Linux driver for gcc
- MS Visual C and gcc for the Ethernet Controller software.
- A Visual Basic/VB.net module for the Ethernet Controller software. This module is sold separately.

The software is able to:

- configure the Transient Recorders
- start the data acquisition
- stop the data acquisition
- query the Transient Recorder status
- readout the Transient Recorder
- convert the binary data to quantities with physical units.

The Ethernet based software additionally is able to:

- Set the PMT high voltage and read the PMT status.
- Set the APD high voltage, Activate the APD thermo electrical cooler and read the APD Status back.
- Set the delays on the trigger generator and to activate separately the trigger lines.

### 1.1.2 Operation Principles

The communication with the Transient Recorder is performed via a parallel bus using a hardware handshake. The parallel bus is based on the digital I/O card family DIO-32HS supplied by National Instruments. For the description of the bus timing refer to the user manual from National Instruments . The used protocol is Level-Acq. This interface is also implemented internally between the Ethernet Controller and the Transient Recorders.

#### 1.1.3 Hardware Requirements

| Operating environment | Card type              | Required Slot      |
|-----------------------|------------------------|--------------------|
| PC                    | Ethernet<br>deprecated | Ethernet connector |
| Desktop-PC Win9xx     | AT-DIO-32HS            | ISA Slot short     |
| Win-NT                | PCI-DIO-32HS           | PCI slot           |
| Notebook              | DAQCard 6533           | PCMCIA slot        |
| PXI                   | PXI 6533               | PXI slot           |

#### 1.1.4 Further References

- 1. DIO-653x User Manual
- 2. NI-DAQ User Manual for PC Compatibles
- 3. NI-DAQ Function Reference Manual for PC Compatibles
- 4. LabVIEW Measurements Manual

## 1.2 Program Organization

#### 1.2.1 Structure

The software has layered structure where the low-level routines are encapsulated in <code>licel\_nidaq.c</code> or <code>licel\_nidaq.bas</code>. These routines access NI-DAQ. Under Linux the corresponding file is <code>licel\_re.c</code>. This file calls the corresponding comedilib functions. Above this layer are <code>licel\_tr.c</code> or

licel\_tr.bas. At this layer the functional tasks are translated into low-level commands.

For the Ethernet Controller the basic communication routines are inside <code>licel\_tcpip.cpp</code> Above this level are the <code>licel\_tr\_tcpip.cpp</code>. At this layer the functional tasks are translated into low-level ASCII commands. Above this layer are the application functions.

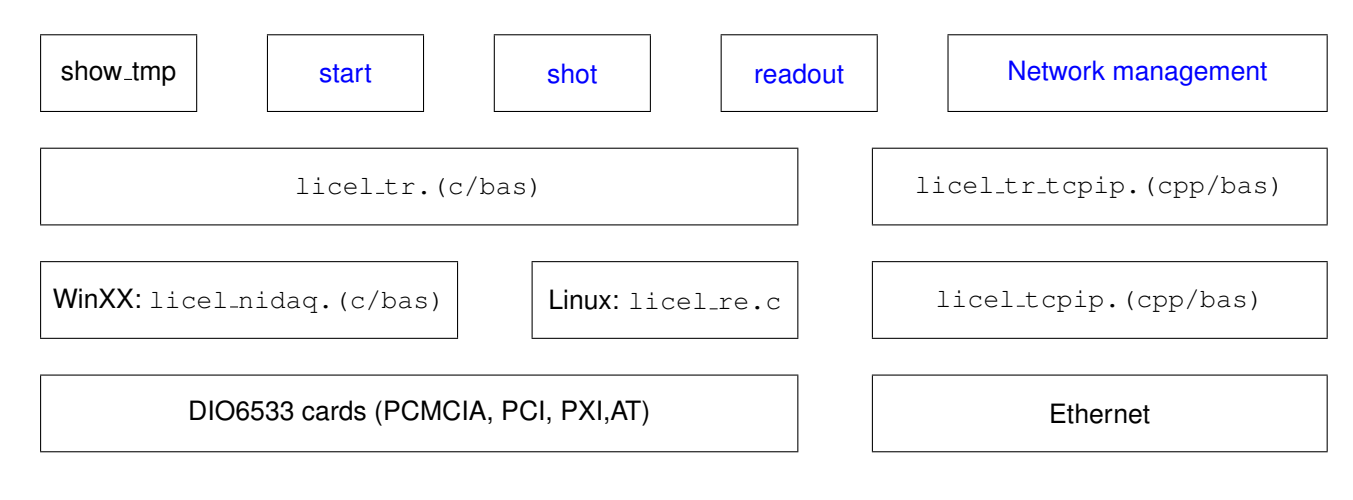

#### 1.2.2 Modules

#### 1.2.3 licel\_nidaq/licel\_re

The licel\_nidaq.(c|bas)/licel\_re.c are used for the National Instruments interface cards and have four routines inside:

/\* Setup of the DIO card\*/
int Initialize.Board(short int iBoard)
Public Function InitializeBoard(iBoard As Integer) As Integer
 /\* Writing the commands to the TR\*/
int WriteCommand(short int iBoard, short iCommand)
Public Function WriteCommand(iBoard As Integer, iCommand As Integer)
As Integer
/\* Reading back information from the TR\*/
int ReadArray( short int iBoard, unsigned short \*piBuffer,
unsigned long ulCount)
Public Function ReadArray(iBoard As Integer, piBuffer() As Integer,
ulCount As Long) As Integer
/\* Selection of TR group\*/
int Select(short int iBoard, int hilow)
Public Function Select\_TR(iBoard As Integer, iDevice As Integer) As Integer

In general these routines do not need a customer tweaking, the only place where customization may be useful is in InitializeBoard the AcqDelay can be changed between 0 (0ns) and 7 (700ns), which might help if data transfer errors do occur (readout errors usually give variable readout while reading repetitive the same dataset, if this happens it is the right time to contact Licel for help )

#### 1.2.4 licel\_tcpip

**openConnection** open the connection to specified host at a specified port

SOCKET openConnection(const char\* host, int port);

Public Function openConnection(ByVal sHost As String, ByVal iPort As Integer) As TcpClient

open the connection to specified host at a specified port, stays silent if it fails Public Function openConnection(ByVal sHost As String, ByVal iPort As Integer, ByVal silent As Boolean) As TcpClient

**openSecureConnection** open the connection to specified host at a specified port when the access to the Controller is Limited (see Network Security for details)

SOCKET openSecureConnection(const char\* sHost, int iPort, const char\* connectionPasswd);

#### closeConnection close the specified connection

int closeConnection(SOCKET s);

Public Function closeConnection (ByVal client As TcpClient) As Integer

#### writeCommand write a string to the tcpconnection, append the terminating CRLF

int writeCommand(SOCKET s, const char\* command);

Public Function writeCommand(ByVal client As TcpClient, ByVal command As String) As Integer

**readResponse** Read a ASCII response from the Controller. Except for binary data transfer the Controller response is a short string indicating whether the action could be performed or not. This response is terminated by a CRLF. This routine will read till it encounters a CRLF or if the amount of chars would exceed maxLength.

int readResponse(SOCKET s, char\* response, int maxLength, int nTimeOutMillisec); Public Function readResponse(ByVal client As TcpClient, ByRef response As String, ByVal maxlength As Integer, ByVal nTimeoutMillisec As Integer) As Integer

#### **ReadArray** Read a binary response from the Controller.

```
int ReadArray(SOCKET s, unsigned char *array, unsigned long points,
int nTimeOutMillisec);
Public Function ReadArray(ByVal client As TcpClient, ByRef Data()
As Byte, ByVal points As Long, ByVal nTimeOutMillisec As Integer)
```

#### 1.2.5 licel\_tr/licel\_tr\_tcpip

There is a major difference in the programming model between the DIO-32 and the Ethernet version, the Ethernet version first selects the Transient Recorder and all commands (issued later) are addressed to this Transient Recorder. There are separate functions available for tasks such as starting all Transient Recorders. Before they can be called a list of Transient Recorders should be selected, the functions indicated by Multiple in the function name, are used for these purposes.

#### Controller

#### Licel\_TCPIP\_ActivateDHCP activate the DHCP mode on the Controller

int Licel\_TCPIP\_ActivateDHCP(SOCKET s, int iPort, const char\* passwd);

Public Function Licel\_TCPIP\_ActivateDHCP(ByVal client As TcpClient, ByVal iPort As Integer, ByVal passwd As String) As Integer

**Licel\_TCPIP\_SetIPParameter** Configure the Controller for static IP configuration. Set the new IP address, the basic port number, the subnet mask and the gateway

int Licel\_TCPIP\_SetIPParameter(SOCKET s, char\* newHost, char\* mask, int newPort, char\* gateway, char\* passwd); Public Function Licel\_TCPIP\_SetIPParameter(ByVal client As TcpClient,

ByVal newHost As String, ByVal mask As String, ByVal newPort As Integer, ByVal gateway As String, ByVal passwd As String) As Integer

#### **Licel\_TCPIP\_GetID** Get the identification string from the Controller

int Licel\_TCPIP\_GetID(SOCKET s, char\* buffer, int bufferLength);

Public Function Licel\_TCPIP\_GetID(ByVal client As TcpClient, ByRef buffer As String, ByVal bufferLength As Integer) As Integer

#### **Licel\_TCPIP\_GetCapabilities** Get the available subcomponents of the Controller like:

| TR                | for controlling Transient Recorder           |
|-------------------|----------------------------------------------|
| APD               | for APD remote control                       |
| PMT               | for PMT remote control                       |
| TIMER             | for the trigger timing Controller            |
| CLOUD             | for Transient Recorder Controller cloud mode |
| BORE              | Boresight alignment system                   |
| Licel TOPTP Get C | anabilities (SOCKET s chart can int b        |

int Licel\_TCPIP\_GetCapabilities(SOCKET s, char\* cap, int bufferLength);

Public Function Licel\_TCPIP\_GetCapabilities(ByVal client As TcpClient, ByRef cap() As String, ByVal maxLength As Integer, ByRef validcap As Integer) As Integer

#### Transient recorder

#### Licel\_TCPIP\_SelectTR Select a Transient Recorder for subsequent communication

int Licel\_TCPIP\_SelectTR(s, int TR);

Public Function Licel\_TCPIP\_SelectTR(ByVal client As TcpClient, ByVal TR As Integer) As Integer

# Licel\_TCPIP\_SelectMultipleTR Select a list of Transient Recorders for subsequent communication int Licel\_TCPIP\_SelectMultipleTR(SOCKET s, int \* TRList, int trNumber);

Public Function Licel\_TCPIP\_SelectMultipleTR(ByVal client As TcpClient, ByVal TRList() As Integer, ByVal trNumber As Integer) As Integer

#### SetDiscriminatorLevel Set the discriminator level between 0 and 63

int HS\_Licel\_Set\_Discriminator\_Level(short int iDevice , int iDiscrLevel);

Public Function HS\_Licel\_Set\_Discriminator\_Level(iDevice As Integer, iDiscrLevel As Integer) As Integer

int Licel\_TCPIP\_SetDiscriminatorLevel(SOCKET s, int iDiscrLevel);

```
Public Function Licel_TCPIP_SetDiscriminatorLevel(ByVal client As TcpClient,
ByVal iDiscrLevel As Integer) As Integer
```

#### **SetRange** Change the input voltage range (20,100,500mV)

int HS\_Licel\_Set\_Range(iDevice, int iRange);

Public Function HS\_Licel\_Set\_Range(iDevice As Integer, iRange As Integer) As Integer

int Licel\_TCPIP\_SetInputRange(SOCKET s, iRange);

Public Function Licel\_TCPIP\_SetInputRange(ByVal client As TcpClient, ByVal iRange As Integer) As Integer

# **SetThresholdMode** Set the scale of the discriminator level. In the low threshold mode the disciminator level 63 corresponds to 25mV while in the high threshold mode it corresponds to 100mV.

int HS\_Licel\_Set\_Threshold\_Mode(short int iDevice, int iMode);

Public Function HS\_Licel\_Set\_Threshold\_Mode(iDevice As Integer, iMode As Integer) As Integer

int Licel\_TCPIP\_SetThresholdMode(SOCKET s, int iMode);

Public Function Licel\_TCPIP\_SetThresholdMode(ByVal client As TcpClient, ByVal iMode As Integer) As Integer

#### **Licel\_TCPIP\_GetTRTYPE** Get various Transient Recorder parameter specification information

int Licel\_TCPIP\_GetTRTYPE(SOCKET s, unsigned long int \* trfifoLength, int \*
trSernum, int \* trPCbits, int \* trADCBits, float \* trSamplingRate);

Licel\_TCPIP\_SetShotLimit Enable or Disable the 64k Shot acquisition mode

int Licel\_TCPIP\_SetShotLimit(SOCKET s, int mode);

#### Licel\_TCPIP\_SetSlaveMode Set the slave mode

int Licel\_TCPIP\_SetSlaveMode(SOCKET s);

```
Public Function Licel_TCPIP_SetSlaveMode(ByVal client As TcpClient) As Integer
```

#### **Licel\_TCPIP\_SetPushMode** Activate the push mode for the currently selected Transient Recorder

int Licel\_TCPIP\_SetPushMode(SOCKET s, int shots, int dataset, int numberToRead, int memory);

Public Function Licel\_TCPIP\_SetPushMode(ByVal client As TcpClient, ByVal shots As Integer, ByVal dataset As Integer, ByVal numberToRead As Integer, ByVal memory As Integer) As Integer

#### Licel\_TCPIP\_GetStatus Return the status information for one Transient Recorder

int HS\_Licel\_Get\_Status(short int iDevice,long int \* iCycles, int \* iMemory, int \* iAcq\_State, int \* iRecording);

Public Function HS\_Licel\_Get\_Status(iDevice As Integer, iCycles As Integer, iMemory As Integer, iAcq\_State As Integer, iRecording As Integer) As Integer

int Licel\_TCPIP\_GetStatus(SOCKET s, long int\* iCycles, int\* iMemory, int\* iAcq\_State, int\* iRecording);

Public Function Licel\_TCPIP\_GetStatus(ByVal client As TcpClient, ByRef shotNumber As Integer, ByRef lastMemory As Integer, ByRef acquisitionState As Integer, ByRef recording As Integer) As Integer

### ContinueAcquisition Continue the recording process without a new initialisation of the memory

int HS\_Licel\_Continue\_Acquisition(short int iDevice);
Public Function HS\_Licel\_Continue\_Acquisition(iDevice As Integer) As Integer
int Licel\_TCPIP\_ContinueAcquisition(SOCKET s);

Public Function Licel\_TCPIP\_ContinueAcquisition(ByVal client As TcpClient) As Integer

# **Licel\_TCPIP\_MultipleContinueAcqusition** Continue the recording process for the previously selected Transient Recorders without a new initialisation of the memory

int Licel\_TCPIP\_MultipleContinueAcqusition(SOCKET s);

```
Public Function Licel_TCPIP_MultipleContinueAcqusition(ByVal client
As TcpClient) As Integer
```

#### **StopAcqusition** Stop the recorder after the next received trigger.

int HS\_Licel\_Stop\_Acquisition(short int iDevice);

Public Function HS\_Licel\_Stop\_Acquisition(iDevice As Integer)As Integer

int Licel\_TCPIP\_Stop(SOCKET s);

```
Public Function Licel_TCPIP_StopAcqusition(ByVal client As TcpClient) As Integer
```

# **Licel\_TCPIP\_MultipleStopAcqusition** Stop the acquisition process for the previously selected Transient Recorders with the next received trigger pulse

int Licel\_TCPIP\_MultipleStopAcqusition(SOCKET s);

```
Public Function Licel_TCPIP_MultipleStopAcqusition(ByVal client
As TcpClient) As Integer
```

#### **ClearMemory** Clear both memories (A and B) of the Transient Recorder

int HS\_Licel\_Clear\_Memory(short int iDevice);

Public Function HS\_Licel\_Clear\_Memory (iDevice As Integer) As Integer

int Licel\_TCPIP\_ClearMemory(SOCKET s);

```
Public Function Licel_TCPIP_ClearMemory(ByVal client As TcpClient) As Integer
```

Licel\_TCPIP\_MultipleClearMemory Clear both memories (A and B) of the previously selected Transient Recoders

int Licel\_TCPIP\_MultipleClearMemory(SOCKET s);

```
Public Function Licel_TCPIP_MultipleClearMemory(ByVal client As TcpClient)
As Integer
```

**Licel\_TCPIP\_IncreaseShots** Increase the shotnumber of the TR without adding data, this can be used to make a fixed number of acquisitions based on the internal 4094 shot limit.

```
int Licel_TCPIP_IncreaseShots(SOCKET s, int shots);
```

StartAcqusition Start the acquisition process with a new initialization of the memory

int HS\_Licel\_Start\_Acquisition(short int iDevice);
Public Function HS\_Licel\_Start\_Acquisition(iDevice As Integer) As Integer
int Licel\_TCPIP\_Start(SOCKET s);
Public Function Licel\_TCPIP\_StartAcquisition(ByVal client As TcpClient)
As Integer

**Licel\_TCPIP\_MultipleStart** Start the acquisition process for the previously selected Transient Recorders with a new initialization of the memory

int Licel\_TCPIP\_MultipleStartAcqusition(SOCKET s);

```
Public Function Licel_TCPIP_MultipleStart(ByVal client As TcpClient) As Integer
```

#### SingleShot Acquire one shot

int HS\_Licel\_Single\_Shot(short int iDevice);

Public Function HS\_Licel\_Single\_Shot(iDevice As Integer) As Integer

int Licel\_TCPIP\_SingleShot(SOCKET s);

Public Function Licel\_TCPIP\_SingleShot(ByVal client As TcpClient) As Integer

**WaitForReady** Wait for the return of the Transient Recorder from the armed state. If the waiting time is longer than the time specified by delay, then the Transient Recorder will return to the idle state with the next reading of binary data.

int HS\_Licel\_Wait\_For\_Ready(short int iDevice, int imDelay);

Public Function HS\_Licel\_Wait\_For\_Ready(iDevice As Integer, imDelay As Integer) As Integer

int Licel\_TCPIP\_WaitForReady(SOCKET s, imDelay);

Public Function Licel\_TCPIP\_WaitForReady(ByVal client As TcpClient, ByVal delay As Integer) As Integer

# Licel\_TCPIP\_MultipleWaitForReady Wait until all Transient Recorders return from the armed state int Licel\_TCPIP\_MultipleWaitForReady(SOCKET s, imDelay);

Public Function Licel\_TCPIP\_MultipleWaitForReady(ByVal client As TcpClient, ByVal delay As Integer) As Integer

**Licel\_TCPIP\_ReadData** Read binary data into a byte array. Transient recorder data is internally 16bits wide so for every data point two bytes need to be fetched.

int Licel\_TCPIP\_ReadData(SOCKET s, int numberToRead, unsigned char\* data);

Public Function Licel\_TCPIP\_ReadData(ByVal client As TcpClient, ByVal numberToRead As Integer, ByRef data() As Byte) As Integer GetDatasets/Read16bitwide Read binary datasets from a Transient Recorder

int HS\_Licel\_Read\_16bit\_wide(short int iDevice, int iDataset, int iNumber, int iMemory, unsigned short \* uPortData);

Public Function HS\_Licel\_Read\_16bit\_wide(iDevice As Integer, iDataset As Integer, iNumber As Integer, iMemory As Integer, uPortData() As Integer)

int Licel\_TCPIP\_GetDatasets(SOCKET s, int iDevice, int iDataset, int iNumber, int iMemory, unsigned char\* data);

Public Function Licel\_TCPIP\_GetDatasets(ByVal client As TcpClient, ByVal TR As Integer, ByVal dataset As Integer, ByVal numberToRead As Integer, ByVal memory As Integer, ByRef data() As Byte) As Integer

#### 1.2.6 licel\_util

**Combine\_Analog\_Datasets** Converts the LSW and the MSW read out data values from a 12 bit ADC Transient Recorder into an integer array containing the summed up analog values. The first trash element (due to the data transmission scheme) is also removed.

```
void Licel_Combine_Analog_Datasets(unsigned short * iLsw, unsigned short *
iMsw, int iNumber, unsigned long * lAccumulated, short * iClipping);
Public Sub Licel_Combine_Analog_Datasets(iLsw() As Integer, iMsw() As
Integer, iNumber As Integer, lAccumulated() As Long, iClipping()As
Integer)
```

**Combine\_Analog\_Datasets\_16\_bit** Converts the LSW, the MSW and the PHM read out data values from a 16 bit ADC Transient Recorder into an integer array containing the summed up analog values. The first trash element (due to the data transmission scheme) is also removed.

void Licel\_Combine\_Analog\_Datasets\_16\_bit(unsigned short \* iLsw, unsigned short \*
iMsw, unsigned short \* iPhm, int iNumber, unsigned long \* lAccumulated,
short \* iClipping);

**Convert\_Photoncounting** Converts 16 bits of raw Photon counting data into an integer array containing the summed up photon counting values. The first trash element (due to the data transmission scheme) is also removed. The clipping information present in the most significant bit is masked out if necessary\*/

void Licel\_Convert\_Photoncounting(unsigned short \* photon\_raw, intiNumber, unsigned long \* photon\_c,int iPurePhoton);

Public Sub Licel\_Convert\_Photoncounting(photon\_raw() As Integer, iNumber As Integer, photon\_c() As Long, iPurePhoton As Boolean)

**Convert\_Photoncounting\_FullWord** Converts 24 bits of raw Photon counting data into an integer array containing the summed up photon counting values. The first trash element (due to the data transmission scheme) is also removed.

```
void Licel_Convert_Photoncounting_FullWord(unsigned short *iLsw, unsigned short *
iPhm, int iNumber, unsigned long * photon_c);
```

Normalize\_Data Normalizes the accumulated Data with respect to the number of cycles

void Licel\_Normalize\_Data( unsigned long \* lAccumulated, int iNumber, int iCycles, double \* dNormalized);

Public Sub Licel\_Normalize\_Data(lAccumulated() As Long, iNumber As Integer, iCycles As Integer, dNormalized() As Double)

#### Scale\_Analog\_Data Scales the normalized data with respect to the input range

void Licel\_Scale\_Analog\_Data(double \* dNormalized, int iNumber, int iRange, int ADCBits, double \* dmVData);

Public Sub Licel\_Scale\_Analog\_Data(dNormalized() As Double, iNumber As Integer, iRange As Integer)

#### 1.2.7 APD functions

Licel\_TCPIP\_APDGetStatus Get the status of the APD with the corresponding APD number. int Licel\_TCPIP\_APDGetStatus(SOCKET s, int APD, bool\* ThermoCooler, bool\* TempInRange, int\* HV, bool\* HVControl);

Public Function LiceLTCPIP\_APDGetStatus(ByVal client As TcpClient, ByVal APD As Integer, ByVal ThermoCooler As Boolean, ByRef TempInRange As Boolean, ByRef HV As Integer, ByRef HVControl As Boolean) As Integer

#### Licel\_TCPIP\_APDSetCoolingState Set the cooling mode of the specified APD

int Licel\_TCPIP\_APDSetCoolingState(SOCKET s, int APD, bool ThermoCooler);

Public Function Licel\_TCPIP\_APDSetCoolingState(ByVal client As TcpClient, ByVal APD As Integer, ByVal ThermoCooler As Boolean) As Integer

#### Licel\_TCPIP\_APDSetGain Set the applied high voltage (gain) of the specified APD

int Licel\_TCPIP\_APDSetGain(SOCKET s, int APD, int HV);

Public Function Licel\_TCPIP\_APDSetGain(ByVal client As TcpClient, ByVal APD As Integer, ByVal HV As Integer) As Integer

#### 1.2.8 PMT functions

#### Licel\_TCPIP\_PMTGetStatus Get the status of the PMT with the corresponding PMT number

int Licel\_TCPIP\_PMTGetStatus(SOCKET s, int PMT, bool\* HVOn, float\* HV, bool\* HVControl);

Public Function Licel\_TCPIP\_PMTGetStatus(ByVal client As TcpClient, ByVal PMT As Integer, ByRef HVOn As Boolean, ByRef HV As Double, ByRef HVControl As Boolean) As Integer

#### Licel\_TCPIP\_PMTSetGain Set the applied high voltage (gain) of the specified PMT

int Licel\_TCPIP\_PMTSetGain(SOCKET s, int PMT, int HV);

Public Function Licel\_TCPIP\_PMTSetGain(ByVal client As TcpClient, ByVal PMT As Integer, ByVal HV As Integer) As Integer

#### 1.2.9 Timing functions

The old API was designed designed for a single trigger board, if one Ethernet Controller controls more than one trigger board, each boards needs to be addressed separately with a board ID. The first board has the default ID 0, which is addressed by the old API, the additional boards have the ID's 1 and 2.

#### Licel\_TCPIP\_SetTriggerMode Enable/Disable the trigger in and outputs.

Old API defaults to boardID: 0.

```
int Licel_TCPIP_SetTriggerMode(SOCKET s, bool LaserActive, bool PreTriggerActive,
bool QSwitchActive, bool GatingActive, bool MasterTrigger);
```

Public Function Licel\_TCPIP\_SetTriggerMode(ByVal client As TcpClient, ByVal LaserActive As Boolean, ByVal PretriggerActive As Boolean, ByVal QSwitchActive As Boolean, ByVal GatingActive As Boolean, ByVal MasterTrigger As Boolean) As Integer

#### New API for multiple trigger boards.

int Licel\_TCPIP\_SetTriggerMode(SOCKET s, int boardID, bool LaserActive, bool PreTriggerActive, bool QSwitchActive, bool GatingActive, bool MasterTrigger);

Public Function Licel\_TCPIP\_SetTriggerModeN(ByVal client As TcpClient, ByVal boardID As Integer, ByVal LaserActive As Boolean, ByVal PretriggerActive As Boolean, ByVal QSwitchActive As Boolean, ByVal GatingActive As Boolean, ByVal MasterTrigger As Boolean) As Integer

**Licel\_TCPIP\_SetTriggerTiming** Set the timing parameter, as for the trigger mode there is the old API, which defaults to **boardID**: 0 while the ne API supports multiple trigger boards.

#### Old API:

int Licel\_TCPIP\_SetTriggerTiming(SOCKET s, long repetitionRate, long Pretrigger, long PretriggerLength, long QSwitch , long QswitchLength);

```
Public Function Licel_TCPIP_SetTriggerTiming(ByVal client As TcpClient,
ByVal repetitionRate As Integer, ByVal Pretrigger As Integer,
ByVal PretriggerLength As Integer, ByVal QSwitch As Integer,
ByVal QswitchLength As Integer)
```

New API:

```
int Licel_TCPIP_SetTriggerTiming(SOCKET s, int boardID, long repetitionRate,
long Pretrigger, long PretriggerLength, long QSwitch , long QswitchLength);
```

Public Function Licel\_TCPIP\_SetTriggerTiming(ByVal client As TcpClient, ByVal boardID As Integer, ByVal repetitionRate As Integer, ByVal Pretrigger As Integer, ByVal PretriggerLength As Integer, ByVal QSwitch As Integer, ByVal QswitchLength As Integer)

#### 1.2.10 Security functions

**Licel\_TCPIP\_SetAccessLimited** Activate the access limitation, that means only whitelisted hosts can access the Controller and need to verify them self by properly encoding with the connectionPasswd a two 8 byte numbers. Make sure that you called Licel\_TCPIP\_SetWhiteList before, otherwise no host will be authorized to access the Controller.

int Licel\_TCPIP\_SetAccessLimited(SOCKET s, char\* connectionPasswd, char\* passwd);

**Licel\_TCPIP\_SetAccessUnLimited** Dectivate the access limitation, that means every hosts can access the Controller.

int Licel\_TCPIP\_SetAccessUnLimited(SOCKET s, char\* passwd);

**Licel\_TCPIP\_SetWhiteList** List hosts that be allowed to to access the Controller after Licel\_TCPIP\_SetAccessLimited has been called. One can list three different hosts. Specifying a 255 as the last number activates the whole range, e.g. 10.49.234.255 as host will make all hosts from 10.49.234.1 to 10.49.234.254 whitelisted hosts.

```
int Licel_TCPIP_SetWhiteList(SOCKET s, char* whiteHost1, char* whiteHost2,
char* whiteHost3, char* passwd);
```

#### 1.2.11 Power Meter

The power meter uses two data sockets the first socket for command transmission and return values. The second which has port number one above the first for continuous data transmission once the data acquisition has been started.

```
Licel_TCPIP_PowerSelectChannel Select one channel of the power meter.
int Licel_TCPIP_PowerSelectChannel(SOCKET s, int Channel);
```

**Licel\_TCPIP\_PowerStart** Start the power meter data acquisition.

```
int Licel_TCPIP_PowerStart(SOCKET s);
```

**Licel\_TCPIP\_PowerTrace** Start a single power meter data acquisition, it will return a raw integer array of ADC readings.

int Licel\_TCPIP\_PowerTrace(SOCKET s, int \*readings, int \*numReadings);

Licel\_TCPIP\_PowerStop Stop the power meter data acquisition.
int Licel\_TCPIP\_PowerStop(SOCKET s);

**Licel\_TCPIP\_PowerGetData** Get the data from the second socket with the port number which is one above the command socket.

int Licel\_TCPIP\_PowerGetData(SOCKET s, int \*milliSeconds, double \*reading);

#### 1.2.12 Bore Alignment

The bore alignment detector uses two data sockets the first socket for command transmission and return values. The second which has port number one above the first for continuous data transmission once the data acquisition has been started.

Licel\_TCPIP\_BoreSetRanges Set the background and the signal region for the bore alignment sensor. int Licel\_TCPIP\_BoreSetRanges(SOCKET s, int backgroundStart, int backgroundStop, int signalStart, int signalStop);

**Licel\_TCPIP\_BoreSign** Toggle the sign of the counter that is transmitted together with the alignment data. The counter will increment with every cycle, however the sign might toggle. This can be used to make sure that the data evaluated has been measured after a certain point, for instance a drive movement. int Licel\_TCPIP\_BoreSign(SOCKET s);

**Licel\_TCPIP\_BoreStart** Start the alignment sensor data acquisition. The data itself will be transmitted over a second socket (see BoreGetData)

int Licel\_TCPIP\_BoreStart(SOCKET s, int shots, int cycles);

**Licel\_TCPIP\_BoreStop** Stop the alignment sensor data acquisition. int Licel\_TCPIP\_BoreStop(SOCKET s);

**Licel\_TCPIP\_BoreGetData** Get the data from the second socket with the port number which is one above the command socket. The data is in returned in the countrates array which should hold 8 doubles. int Licel\_TCPIP\_BoreGetData(SOCKET s, double \*countrates, long int \*counter);

#### 1.2.13 Function arguments

| trfifoLength     | Indicates the set FIFO Length of the Transient Recorder.                                                                              |
|------------------|----------------------------------------------------------------------------------------------------|
| trSerNum         | Indicates the serial number of the Transient Recorder.                                                                                |
| trPCbits         | Indicates the number of Photon Counting Bits.                                                                                         |
| trADCBits        | Indicates the number of ADC bits of the Transient Recorder. This can be 12 or 16 bits.                                                |
| trSamplingRate   | Indicates the sampling rate used by the Transient Recorder for ADC.                                                                   |
| mode             | Mode 0 - turn off the 64k shot acquisition capability. Mode 1 - turn on the 64k shot acquisition capability.                          |
| shotNumber       | Number of shots already acquired. This shot number has an offset of 2 as the two initial clearing cycles advance the shot number to 2 |
| lastMemory       | Memory to which the previous acquisition was added.                                                                                   |
| acquisitionState | FALSE when the transient returns from the armed state, TRUE when an acquisition is running                                            |

| recording    | TRUE during acquisition-time, e.g. the ADC or the photon counting is acquiring data.<br>FALSE during summation and when the TR is waiting for a new trigger.                                                                      |
|--------------|----------------------------------------------------------------------------------------------------|
| numberToRead | Number of 16 bit wide data points                                                                                                    |
| dataset      | States which part of the raw information should be transferred from the device to the computer. Use the constants PHOTON, LSW, MSW and PHM !!! Note: PRxx xx recorders need to read LSW and MSW instead of PHOTON                 |
| memory       | Summation memory to be retrieved.                                                                                                    |
| shots        | Transfer data every #shots.                                                                                                    |
| TR           | Hardware addresses of the Transient Recorder. Valid values are 0:15. All single device commands to the Ethernet Controller will access the corresponding Transient Recorder selected.                                             |
| TRList       | List containing the hardware addresses of the Transient Recorders for subsequent "mul-<br>tiple" commands. All multiple device commands to the Ethernet Controller will access<br>the Transient Recorders mentioned in this list. |
| trNumber     | Length of the TRList.                                                                                                    |
| iDevice      | Hardware address of the Transient Recorder when used with the DIO-32HS card. Valid values are 0:7.                                                                                                    |
| s, client    | TCPIP socket connection reference                                                                                                    |
| iDiscrLevel  | Photon counting discriminator level. Valid values are 0:63                                                                                                    |
| iRange       | Analog input range valid values 0:2. Please use symbolic constants, as defined below.MILLIVOLT5000MILLIVOLT1001MILLIVOLT202                                                                                                    |
| iMode        | Photon counting threshold mode valid values 0:1. Please use symbolic constants, as defined below.<br>THRESHOLD_LOW 1<br>THRESHOLD_HIGH 0                                                                                          |
| iCycles      | Number of already acquired traces. Please note that there are two cycles used for memory initialization, so that the current shot number is iCycle-2 if iCycle $>=2$ . Valid values are: 0:4095                                   |
| iMemory      | Indicates to which memory bank the last shot was added. Valid values are 0:1                                                                                                    |
| iAcq_State   | 0 if there is an acquisition currently running, otherwise 1.                                                                                                    |
| iRecording   | 1 if the ADC is acquiring values, when the status command was issued, otherwise 0.                                                                                                    |
| imDelay      | Delay to wait (in milliseconds).                                                                                                    |
| iDataset     | Selects the data set to be transferred. Valid values are 0:2. Please use symbolic constants, as defined below.PHOTON0LSW1MSW2PHM3                                                                                                 |
| iNumber      | Number of Data points. The maximum value depends on the type of the Transient<br>Recorder.<br>for TR xx:80 8192<br>for TR xx:160 16380                                                                                            |
| uPortData    | Array to store the data values.                                                                                                    |

| iLsw             | Array containing the LSW readout value of the analog/photon counting data.                                                                                  |
|------------------|----------------------------------------------------------------------------------------------------|
| iMsw             | Array containing the MSW readout value of the analog data.                                                                                                  |
| iPhm             | Array containing the PHM readout value of the photon counting/analog data.                                                                                  |
| lAccumulated     | Array containing the combined analog data.                                                                                                    |
| iClipping        | Array containing the clipping(out of range) information. 1 if the overange condition (for the specific data point) is at least fulfilled once, otherwise 0. |
| photon_raw       | Array containing the raw photon counting data.                                                                                                    |
| photon_c         | Array with photon counting data without clipping information.                                                                                               |
| iPurePhoton      | TRUE if there is no analog data (hence no need to remove the clipping bit). FALSE otherwise.                                                                |
| dNormalized      | Contains the array normalized to the shot number.                                                                                                    |
| dmVData          | Array converted to mV.                                                                                                    |
| sHost            | String with the host name.                                                                                                    |
| iPort            | Integer port number to connect with the host.                                                                                                    |
| silent           | Boolean suppress MsgBox when the connection fails.                                                                                                    |
| command          | String that will be transferred to the Ethernet Controller.                                                                                                 |
| response         | String containing the response from the Controller, the trailing CRLF will be removed.                                                                      |
| maxlength        | Max storage capacity of the response string.                                                                                                    |
| nTimeoutMillisec | Max time to wait for a closing CRLF.                                                                                                    |
| Data             | Byte array to store the data.                                                                                                    |
| points           | Number of bytes to read.                                                                                                    |
| nTimeOutMillisec | Max time to wait to read the specified amount of data.                                                                                                    |
| newPort          | New Port to connect too after reboot of the Controller.                                                                                                    |
| passwd           | String containing the current password for the Controller.                                                                                                  |
| newHost          | String containing the IP address that the Controller should be set to.                                                                                      |
| mask             | String with the subnet mask that the Controller should use for TCPIP communication.                                                                         |
| gateway          | String with the gateway that should be used by the Controller for TCPIP communication.                                                                      |
| buffer           | String to hold the identification information.                                                                                                    |
| bufferLength     | Max capacity of the result string.                                                                                                    |
| cap              | Array containing the information about the available capabilities.                                                                                          |
| maxLength        | Max. capacity of the array.                                                                                                    |
| validcap         | Number of different capabilities.                                                                                                    |
| delay            | Max. time to wait to return to the idle state (in milli seconds).                                                                                           |
| APD              | The physical device number of the APD. Valid values are 0:3.                                                                                                |
| TempInRange      | TRUE if the thermocooler is on and the detector temperature is very close to the target temperature.                                                        |
| HVControl        | TRUE if remote control of the high voltage is active.                                                                                                    |

| HV                                                                                                    | The applied HV to the detector.                                                                                                    |
|----------------------------------------------------------------------------------------------------|----------------------------------------------------------------------------------------------------|
| ThermoCooler                                                                                                    | Turns the thermo cooler ON, if FALSE the detector is only passively cooled.                                                                                                    |
| PMT                                                                                                    | The physical device number of the PMT. Valid values are 0:7.                                                                                                    |
| HVOn                                                                                                    | TRUE is the high voltage is ON.                                                                                                    |
| remote                                                                                                    | TRUE if remote control is active.                                                                                                    |
| boardID                                                                                                    | 0 for the first timing board (default), 1 and 2 for the additional timing boards.                                                                                                    |
| LaserActive                                                                                                    | If TRUE a trigger for the laser lamp will be generated.                                                                                                    |
| PretriggerActive                                                                                                    | If TRUE a trigger for the Transient Recorder will be generated.                                                                                                    |
| QSwitchActive                                                                                                    | If TRUE a trigger for the laser Q-Switch will be generated.                                                                                                    |
| GatingActive                                                                                                    | If TRUE a gating pulse will be generated. The gating pulse starts with the raising edge of the pretrigger and ends with the falling edge of the Q-Switch Pulse.                                                                                                    |
| MasterTrigger                                                                                                    | If TRUE an external trigger will be accepted, else if FALSE the internal trigger will be used. The internal trigger will be controlled via the repetitionRate parameter.                                                                                                    |
| repetitionRate                                                                                                    | The internal mode delay between two pulses (in nano seconds).                                                                                                    |
| Pretrigger                                                                                                    | Delay between internal or external trigger and pre-trigger (in nano seconds).                                                                                                    |
| PretriggerLength                                                                                                    | Length of the pre-trigger pulse (in nano seconds).                                                                                                    |
| QSwitch                                                                                                    | Delay between pre-trigger start and Q-Switch start (in nano seconds).                                                                                                    |
| QswitchLength                                                                                                    | Length of the Q-Switch pulse (in nano seconds).                                                                                                    |
| whiteHost                                                                                                    | Host that is allowed to open a connection to the Controller in the limited access mode. Specifying a 255 as the last number activates a IP range, e.g. 10.49.234.255, as host will make all hosts from 10.49.234.1 to 10.49.234.254 whitelisted hosts.                                                                                                    |
| connectionPasswd                                                                                                    |                                                                                                    |
|                                                                                                    | Password used for encrypting the tokens sent from the Controller initially.                                                                                                    |
| Channel                                                                                                    | Password used for encrypting the tokens sent from the Controller initially.<br>Power meter detector channel, valid values are 0:3.                                                                                                    |
| Channel<br>readings                                                                                                    | Password used for encrypting the tokens sent from the Controller initially.<br>Power meter detector channel, valid values are 0:3.<br>Power meter raw data for a single trace.                                                                                                    |
| Channel<br>readings<br>numReadings                                                                                                    | Password used for encrypting the tokens sent from the Controller initially.<br>Power meter detector channel, valid values are 0:3.<br>Power meter raw data for a single trace.<br>Number of valid data points in the power raw trace.                                                                                                    |
| Channel<br>readings<br>numReadings<br>milliSeconds                                                                                                    | Password used for encrypting the tokens sent from the Controller initially.<br>Power meter detector channel, valid values are 0:3.<br>Power meter raw data for a single trace.<br>Number of valid data points in the power raw trace.<br>Milliseconds since start.                                                                                                    |
| Channel<br>readings<br>numReadings<br>milliSeconds<br>reading                                                                                           | Password used for encrypting the tokens sent from the Controller initially.<br>Power meter detector channel, valid values are 0:3.<br>Power meter raw data for a single trace.<br>Number of valid data points in the power raw trace.<br>Milliseconds since start.<br>Power meter reading.                                                                                                    |
| Channel<br>readings<br>numReadings<br>milliSeconds<br>reading<br>backgroundStart                                                                        | Password used for encrypting the tokens sent from the Controller initially.<br>Power meter detector channel, valid values are 0:3.<br>Power meter raw data for a single trace.<br>Number of valid data points in the power raw trace.<br>Milliseconds since start.<br>Power meter reading.<br>First background bin.                                                                                                    |
| Channel<br>readings<br>numReadings<br>milliSeconds<br>reading<br>backgroundStart<br>backgroundStop                                                      | Password used for encrypting the tokens sent from the Controller initially.<br>Power meter detector channel, valid values are 0:3.<br>Power meter raw data for a single trace.<br>Number of valid data points in the power raw trace.<br>Milliseconds since start.<br>Power meter reading.<br>First background bin.<br>Last background bin.                                                                                                    |
| Channel<br>readings<br>numReadings<br>milliSeconds<br>reading<br>backgroundStart<br>backgroundStop<br>signalStart                                       | Password used for encrypting the tokens sent from the Controller initially.<br>Power meter detector channel, valid values are 0:3.<br>Power meter raw data for a single trace.<br>Number of valid data points in the power raw trace.<br>Milliseconds since start.<br>Power meter reading.<br>First background bin.<br>Last background bin.<br>First signal bin.                                                                                                    |
| Channel<br>readings<br>numReadings<br>milliSeconds<br>reading<br>backgroundStart<br>backgroundStop<br>signalStart<br>signalStop                         | Password used for encrypting the tokens sent from the Controller initially.<br>Power meter detector channel, valid values are 0:3.<br>Power meter raw data for a single trace.<br>Number of valid data points in the power raw trace.<br>Milliseconds since start.<br>Power meter reading.<br>First background bin.<br>Last background bin.<br>First signal bin.<br>Last signal bin.                                                                                                    |
| Channel<br>readings<br>numReadings<br>milliSeconds<br>reading<br>backgroundStart<br>backgroundStop<br>signalStart<br>signalStop<br>cycles               | Password used for encrypting the tokens sent from the Controller initially.<br>Power meter detector channel, valid values are 0:3.<br>Power meter raw data for a single trace.<br>Number of valid data points in the power raw trace.<br>Milliseconds since start.<br>Power meter reading.<br>First background bin.<br>Last background bin.<br>First signal bin.<br>Last signal bin.<br>Number of cycles (data transmissions), -1 for infinite cycles.                                                          |
| Channel<br>readings<br>numReadings<br>milliSeconds<br>reading<br>backgroundStart<br>backgroundStop<br>signalStart<br>signalStop<br>cycles<br>countrates | Password used for encrypting the tokens sent from the Controller initially.<br>Power meter detector channel, valid values are 0:3.<br>Power meter raw data for a single trace.<br>Number of valid data points in the power raw trace.<br>Milliseconds since start.<br>Power meter reading.<br>First background bin.<br>Last background bin.<br>First signal bin.<br>Last signal bin.<br>Number of cycles (data transmissions), -1 for infinite cycles.<br>Array with 8 count rates (4 signal and 4 background). |

## 1.2.14 Timing Parameter explanation

### External trigger MasterTrigger = True

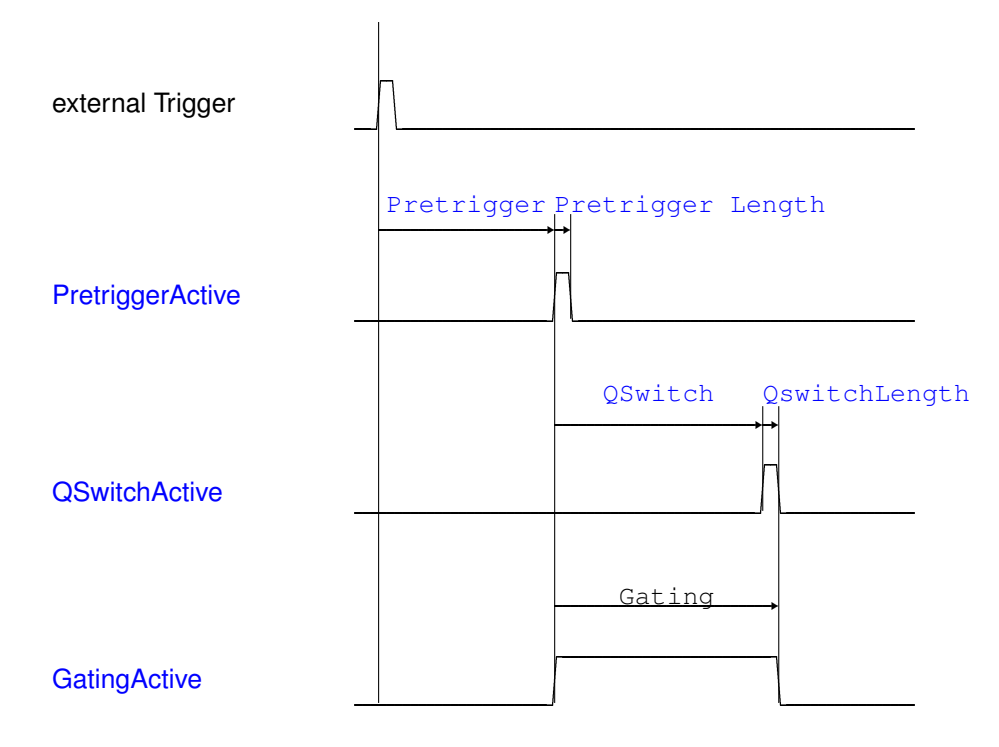

### Internal trigger MasterTrigger = False

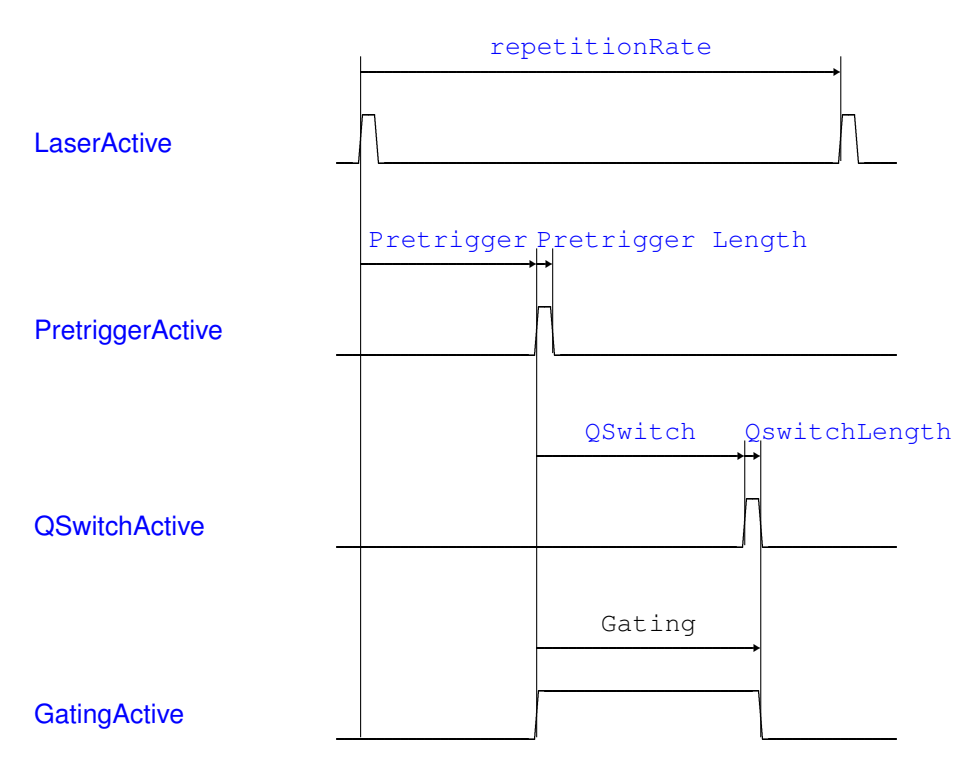

The Laser Lamp pulse has a fixed length of  $5\mu$ s.

### 1.2.15 Low Level Commands

This applies to the parallel bus communication with the DIO32 cards and the communication of the Ethernet Controller itself with the Transient Recorder. The commands here indicate the low level operating mechanism of the Transient Recorder.

The commands are transmitted over port 2 and 3 (group2) without double buffering, while the information from the Transient Recorder is transmitted over port 0 and 1 (group 1) with double buffering. Each command also transfers a 16bit value from the device to the computer. The handshake lines of group 1 and 2 are connected. In this way a reading operation also sends a command to the device. For instance, in order to get the status information, first the corresponding command is written to port where the output signal levels remain unchanged until the next command is sent. Thus, for a sequence of reads, the output levels do not change. The commands consist of two bytes in which the first three bits of the first byte (Port 2) and the first bit of the second byte (Port 3) are the address. Bits 3-7 of the first byte contain the task information. These tasks are described below.

| 0: Reset                                                                   | The shot number is set to 0, the memory is not touched, the device is in the idle state.                                                                                                    |  |  |
|----------------------------------------------------------------------------|----------------------------------------------------------------------------------------------------|--|--|
| 8: Start                                                                   | Used in to clear the memory and to restart an acquisition. Before a new ac-<br>quisition can be started after a Reset, the two summation memories should be<br>cleared. This is done by the Sequence 0, 24, 8, then the memory A is cleared.<br>After the clearing a sequence 24+128,8 clears Memory B and the device is in<br>the armed state. As an alternative, the sequence 24+128, 8, 16 returns the<br>device into the idle state and can be restarted with an 8. An external trigger<br>is not necessary for clearing the memory since an internal one is used. Thus<br>clearing can be understood as an internal 0 shot. |  |  |
| 16: Stop                                                                   | Stops the acquisition process with the next received trigger, the device returns to the idle state. The shot number is not influenced by this command.                                                                                                    |  |  |
| 24: Set Memory                                                             | Selects the memory to be addressed (A), 24+128 - memory B.                                                                                                    |  |  |
| 32: Select DataSet                                                         | After the 104 command the selected data set is Photon counting. 32 selects the Analog LSW, and 32+128 selects the Analog MSW.                                                                                                    |  |  |
| 40: Advance Bin                                                            | The next binary value of the specified data set is sent to the PC.                                                                                                    |  |  |
| 48: Set Range                                                              | The Input Range is set to -100mV. Using 48+128 the Input Range is set to -20mV.                                                                                                    |  |  |
| 56 : Reset Range                                                           | The Input Range is set to -500mV.                                                                                                    |  |  |
| 64: Decrease Discriminator Level Decreases the Discriminator Level by one. |                                                                                                    |  |  |
| 72: ResetDiscriminator Level                                               | The Discriminator level is reset to 63.                                                                                                    |  |  |
| 80: Status                                                                 | Returns the status information. The status information holds the shot number<br>in bit 0-12. The information as to whether there is an actual recording process<br>is stored in bit 13( 1=active). The information in to which memory the last<br>shot was added is stored in 14 (0=Memory B, 1=Memory A). In bit 15 the<br>acquisition state is stored (0=idle, 1=armed).                                                                                                    |  |  |
| 88: Reset Damping                                                          | The device is in the low threshold mode.                                                                                                    |  |  |
| 96: High Threshold Mode                                                    | The device is in the high threshold mode.                                                                                                    |  |  |
| 104: Reset Acquisition State                                               | The device returns to the idle state without resetting the shot number.                                                                                                    |  |  |
| 112: Advance Shot Number                                                   | Increases the shot number by one without receiving a trigger. The latest driver<br>allows acquisitions with a predefined shot number. For instance in order to<br>acquire exactly 100 shots you should advance the shot number up to 3994.                                                                                                    |  |  |
| 128: Group II                                                              | Used to shift the meaning of command. See for instance 48 Set Range.                                                                                                    |  |  |

208: Status + Group II

Get the Transient Recorder hardware configuration. This will work only with Transient Recorders shipped after October 2009. To distinguish between both issue a *Power reset* before. For the old TR bit 15 will be zero and for new ones, which support the command, it will be 1.

| bit   | meaning                                                           |
|-------|-------------------------------------------------------------------|
|       |                                                                   |
| 15    | always 1                                                          |
| 14,13 | ADC Type 00 - 12 bit, 10 - 16 bit                                 |
| 12    | reserved                                                          |
| 11-8  | FIFO Length see the TR Manual, the DIP switches are mirrored here |
| 7     | 64k can be enabled                                                |
| 6,5   | Width of the photon counting 00 - 4bit, 01 - 6 bit, 10<br>-8 bit. |
| 4     | reserved                                                          |
| 3-0   | Shotnumber bits 16 -13                                            |

As an example, to stop device 2, one has to send 18=16+2 over port 2 and 0 over port 3.

## 1.3 Memory organization

**Current Transient Recorder** The Transient Recorder has two separate memories for corresponding to trigger A and B. In each of these memory regions the data is a 57 bit wide vector of accumulated values. The length of these vectors (trace) is defined by the FIFO length as set by the dip switches. The accumulated analog data for each bin can be up to 32 bits wide plus 1 extra bit, which is used for the clipping information. The photon counting takes the remaining 24 bits.

The photoncounting data can be transferred with one read operation for each bin if the shot number is not larger than 4094 shots. The analog data is transferred in typically in two read operations. Only for 16 bit ADC TR's when shotnumbers larger than 32767 are used, a third read access is required. The analog data has a additional flag, indicating that the sum incorporates a overflow value. If for one bin a 12 bit ADC TR gives either 0 or 0xFFF the flags is set for the sum and indicates that either an over- or underflow has occurred at this special bin. For a 16 bit ADC TR those values would be 0 and 0xFFFF. The sum at these points may not correspond to the physical mean value as the actual ADC value could have been -10 or above 4095 (65335). This flag persists when the next trace is added to the previous traces. After accumulating, for instance 4094 shots, one is able to verify that all mean values do not incorporate out of range values by checking this clip flag. The clip flag is cleared by clearing the memory. The clip flag is transmitted as the 24th bit in the analog dataset for a 12 bit ADC TR and as the 28th bit for a 16 bit ADC TR.

By default the Transient Recorder will stop acquisition after 4094 shots. The clipping bit is then just one bit above the averaged analog data. This makes the units to behave like older Transient Recorders described below. For longer acquisitions the 64k shot mode must be activated (supported only in the newer Transient Recorders). The data bits will be above clipping bit. For the 16 bit Transient Recorder in 64k shot mode the accumulation result will be 32 bit wide and the bit 31 is mapped into the photon counting most significant word as shown in the memory organization structure below.

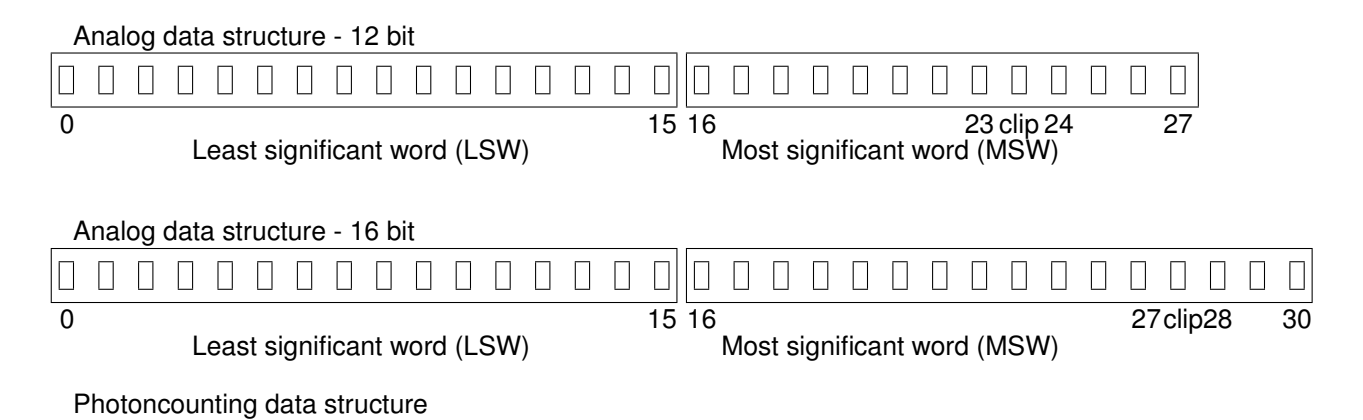

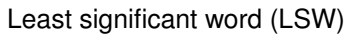

Most significant word (MSW) Analog

**Transient recorder before Oct. 2009** The Transient Recorder has two separate memories corresponding to trigger A and B. In each of these memory regions the data is a 40 bit wide vector of accumulated values. The length of these vectors (trace) is defined by the FIFO length and is 8K for the TR-xx-80 and 16k for the TR-xx-160.

The accumulated analog data for each bin is 24 bits wide and the photon counting takes the remaining 16 bits. The photoncounting data can be transferred with one read operation for each bin while the analog data is transferred in two read operations. The analog data has a additional flag indicating that the sum incorporates a overflow value. If for one bin the ADC gives either 0 or 0xFFF, the flags is set for the sum and indicates that either an over- or underflow has occurred at this special bin. The sum at these points may not correspond to the physical mean value as the actual ADC value could have been -10 or above 4095. This flag persists when the next trace is added to the previous traces. After accumulating for instance 4094 shots one is able to verify that all mean values do not incorporate out of range values by checking this clip flag. The clip flag is cleared by clearing the memory. The clip flag is transmitted as the 24th bit in the analog dataset or the 15 bit in the photoncounting dataset.

#### Analog data structure

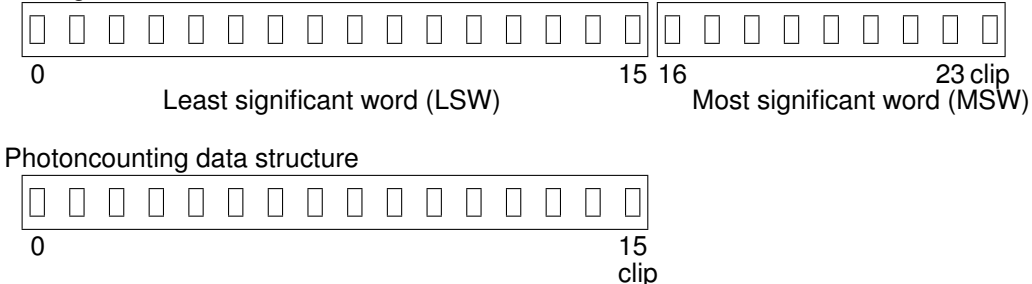

**PRxx-xx** recorders differ in the memory layout. Here the maximum number of counts per bin for a single shot is 63 which corresponds to 6 bits. Together with 4094 shots the accumulated data can be 18 bits wide. The data is then transferred in a LSW and a MSW dataset (exactly as in the case with analog data). There is no clip bit as it is useful only for analog acquisitions.

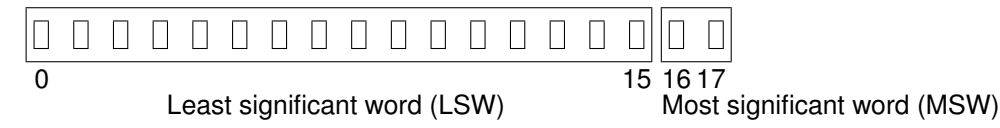

## 1.4 Raw Data to Physical Value Conversion

The Licel data file format stores the data as raw values and defers the computation of physical values to the display phase.

The conversion starts with a normalization with the shot number. After this step the analog data shows the mean ADC bit values, while the photon counting shows the mean counts per bin per shot (this is the data display used by the Track and Live Display VI's).

The analog data needs then to be scaled by the ADC max value and the input range.

$$phys = norm * \frac{analogRange}{2^{ADCbits} - 1}$$
(1)

for a 12 bit ADC and 500mV range this means

$$mVData = norm * \frac{500mV}{4095} \tag{2}$$

The photon counting data can be converted from the counts per bin per shot into MHz if number of bins per  $\mu s$  is given as:

$$MHzData = norm * \frac{bins}{\mu s}$$
(3)

If for instance the counts per bin per shots are 1.5 and the number of bins per  $\mu s$  is 20, this would correspond to 30MHz. The Transient Recorder units share the clock between the ADC and photon counting so the number of bins per microsecond and the sampling rate are equal.

## 1.5 Acquisition Low Level Description

Once the Transient Recorder is started it will wait for a trigger pulse on either of its trigger input - A or B. The starting consists of two operations which can also be executed separately: clearing the memory and arming the Transient Recorder. While arming the Transient Recorder is nearly instantaneous, clearing the memory however requires a time similar to that required for an acquisition from memory A and B. For a TR20-160 this would be 6ms (2\*3ms).

Once the TR is armed it waits for next trigger. The input where it arrives determines which summation memory will be used. This will continue until either the shotnumber reaches 4094 or a stop command is send. The stop command will not be executed immediately but rather tells the system to return to the idle state and not the armed state after the next acquisition.

Once the system is in the idle state the acquired data can be transferred to the PC. There is no acquisition possible in parallel with data transfer. So this adds to time when the Transient Recorder cannot average. The typical transfer time for DIO-32HS based system is 20ms for a single dataset with 16k. For a Ethernet based system the Ethernet Controller will transmit at 200 Kbytes/second. A single dataset with 16k will then take 32/200 = 160ms.

Once all the data is transferred the Transient Recorder can be started again.

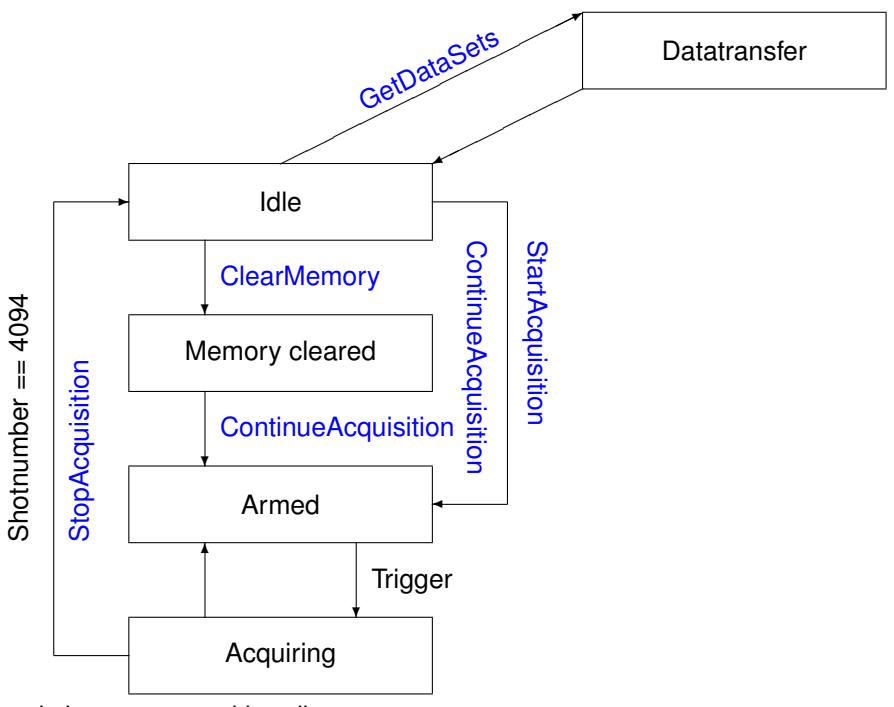

Acquistion state transition diagram

**Shot number considerations** The reported shot number is zero after a reset. After the memory has been cleared the TR reports a shot number of two, after the first acquisition a shot number of 3 is reported and so on till 4096 is reported. At this stage the above mentioned 4094 shots are acquired and the TR will stop.

To stop the TR at a predefined shot number below this, one should wait till the desired shot number + 1 is reached and then issue a stop command. If a trigger is still supplied after this the TR will return from the armed state with the next trigger and the reported shot number will be shot number + 2, which consists of the two additional cycles from the memory clear and the desired shot number.

#### Calculation of lost shots

1. Stratospheric system, lets assume a system with 4 channels TR20-160, both analog and photon counting data needs to be transferred for the whole range(120km). The Laser frequency is 30Hz. The system will need 6ms for initializing all 4 TR, as this can be done in parallel. Then it will acquire 4094 shots and all data is to be transferred to the PC. So one has the LSW and the MSW for the Analog and the PHOTON dataset for the photon counting. Thats 60ms per Transient Recorder and 240ms overall for the system. So one would loose 250ms for reading and restarting or 7 to 8 shots per 4094 shots.

For a tropospheric system this would be 96k per Transient Recorder and 400k for the whole system this would require 2sec and one will loose 60 shots.

2. Tropospheric System, assume 1 channel TR20-160, where only the first 1000 bins of analog data are transferred (a 7.5km trace). Then even with the Ethernet Controller the dataset would be transmitted within 10ms to the PC, so no shot would be lost.

Please note that these times assume that the timing constraint comes from the Transient Recorder or the Ethernet Controller. In real systems the PC is also a limiting factor. For instance the start of the data transfer requires to start a DMA process which consumes time down to a couple of ms or the front panel activity like displaying the data may require significant time.

**Push Mode** For Ethernet based systems sending a lot of small commands can cause delays due to the Nagle Algorithm (see http://en.wikipedia.org/wiki/Nagle's\_algorithm for the details). To overcome this the Ethernet Controller is implemented with a "PUSH Mode" mechanism that is activated when for a predefined shotnumber has to be acquired. When this mode is active the Ethernet Controller sends the data (push) without further request to the PC and restarts the Transient Recorder. This will continue till the push mode is revoked. After the push mode is revoked the Controller returns into the normal mode (slave). This transmission scheme is especially useful for analog datasets. As long as the shot number is below 16 the accumulated analog data will not exceed 16bits (12 bit ADC + 4 bits for averaging) so only the LSW dataset needs to be transferred.

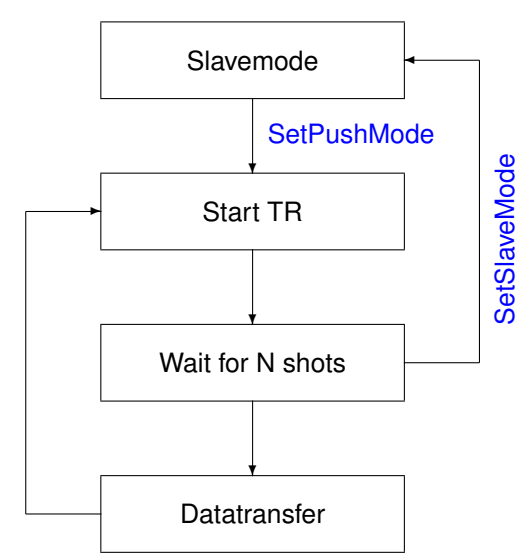

Push Mode state transition diagram

## 1.6 Network security

The Licel Ethernet Controller might be the target of an attack. The best protection against this is to run the Controller with a private IP address beyond a firewall. Firewalls are designed to protect against various

types of attacks that can not be covered by the Ethernet Controller. Licel strongly recommends the use of a firewall/router combination to prevent unauthorized use of the hardware.

Starting with firmware versions from 2005-02-22 (state53) the Licel Ethernet Controller has an additional level of security that can be used additionally.

A secure mode combines white listing of allowed hosts with an encrypted password transmission scheme. In order to activate the secure mode,

- One needs to transmit the white listed hosts to the Controller, and send a connection password when activating the secure mode.
- Once this is done the Controller will check whether the host is authorized to access it.
- It then send a token that the host needs to encrypt with the connection password and send back the encrypted token to the Controller.
- The Controller then decrypts the received encrypted token with the previously received connection password and compares it to what was sent by it for encryption.
- If the response is correct the connection is allowed to proceed otherwise the connection is closed.

The idea behind this is that the connection password is transmitted to the Controller only in a secure environment and later the password is used to encrypt and decrypt a random token.

The algorithm for encryption/decryption is a blowfish algorithm which is a open algorithm without license restrictions. See Bruce Schneiers Page for the details.

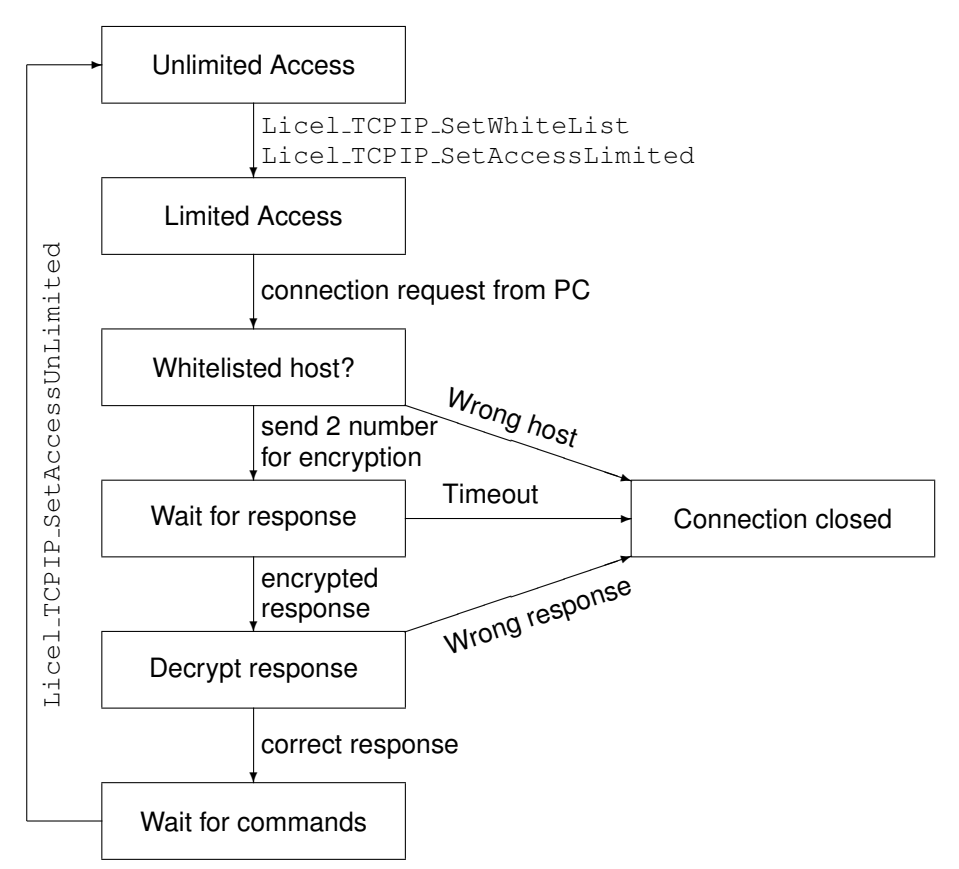

Secure Mode - State transition diagram

The setting of the secure mode will persist during power off and on.

As a default the secure mode is disabled and all hosts can access the Controller. The hardware reset will also reset the secure mode and remove all information about the white listed hosts. If during the secure mode activation something goes wrong, like the controlling PC is not white listed, then the only way to get again access to the Controller is a hardware reset. Due to this it is highly recommended that the secure mode is only enabled when one has physical access to the Controller.

## 2 Installation

## 2.1 Ethernet software

## 2.1.1 Required software

In order to use the C,Basic or LabView routines under Windows or Linux, one needs a working installation of

- Visual C++ 6.0 or gcc(Linux)
- Visual Basic 6.0 .
- LabView 7.x or higher

The controlling PC should have a working network connection. The details of the of setting up the Ethernet Controller are outlined in the Ethernet Manual.

## 2.2 Windows - DIO-32HS

## 2.2.1 Required software

New systems should not be installed with this option. This will go into the unsupported state as Windows XP market share becomes negligible.

In order to use the C,Basic or LabVIEW routines under windows you will need a working installation of

- Visual C++ 6.0 or
- Visual Basic 6.0 .
- LabVIEW 7.x or higher

## 2.2.2 NI-DAQ-Setup

- Check first whether you find Measurement and Automation Explorer in your National Instruments program group or a NIDAQ configuration Utility in your LabVIEW program group.
- If present start them and look for the NIDAQ-Version. We found that the most reliable version are 5.1.1, 6.5.1 and 6.9.3
- The NIDAQ-Versions 6.0 6.1 do not work properly with the interface card, if you have these versions already on your PC make sure to change to 5.1.1 or a higher version
- There have been reports about crashes with NI-DAQ 6.8.x under Win98.
- If not present install the NIDAQ-Software, preferable 6.9.3, as indicated in the NIDAQ Manual.
- In order to compile the corresponding projects the language support for Visual C or Visual Basic should be installed.
- Once the language support is installed there should be a nidaq.h in Program\National Instruments\Ni-daq\Include\ and a nidaq32.lib in Program\National Instruments\Ni-daq\Include\ for a working C installation.
- For Visual Basic you should be able to locate nidaq32.bas in the Program\National Instruments\Ni-daq\Include\ directory.

## 2.2.3 Interface card installation

The DIO-32HS cards are Plug and Play enabled cards. Windows9x detects the plug and play cards during the boot process. There are special considerations with ISA PNP boards under Windows NT.

**Configuring ISA Plug and Play Devices for Windows NT 4.0** If you plan to use ISA Plug and Play DAQ devices on Windows NT 4.0, you must first install the Windows NT 4.0 ISA Plug and Play driver before configuring your device with the NI-DAQ Configuration Utility. This driver is not installed by default. Follow these steps to install the driver:

- 1. Insert your Windows NT 4.0 CD.
- 2. Go the \Drvlib\Pnpisa\X86 directory.
- 3. Right-click once on the Pnpisa.inf file, select the Install option, and follow the instructions.
- 4. After you have installed the Pnpisa.inf file, shut down your computer.
- 5. Install your ISA Plug and Play DAQ device.
- 6. Turn on your computer. When Windows NT 4.0 detects your ISA Plug and Play DAQ device, it will specify the necessary driver files. Because this will result in a configuration change, restart your computer.
- 7. After you have restarted your computer, run the NI-DAQ Configuration Utility to configure your device.

#### Configuring PCI Boards

- 1. PCI boards will be detected during the boot process.
- 2. Turn the computer off
- 3. Insert the card and boot the machine
- 4. The card will be detected during the boot process.
- 5. The following resources are necessary
  - I/O Ports
  - one Interupt
  - one DMA Channel
- 6. The configuration can be changed under the Windows9x in the system manager and under Windows NT with the NIDAQ Configuration utility.

## 2.2.4 Verification

Assuming that you have managed to bring up the machine again without any dirty messages about resource conflicts, you have to test weather the NIDAQ software recognizes the DIO-32HS.

Remove all cables from the DIO-32HS.

Open the Measurement and Automation Explorer. Press the Testpanel button. If you have resource conflicts you should go back to the hardware manager and change the configuration there, reboot and repeat the verification. If you your configuration is valid, select the same port port for input and output. After setting some lines in the output to TRUE you should see the same lines true in the input port, because the card reads back the output lines. If it does not work you have to change the configuration again and repeat the procedure above.

## 2.3 Linux - PCI-DIO-32HS

New systems should **NOT** be installed with this option. This is now in the in the unsupported state as the hassle of kernel compilation does not give any advantage over the Ethernet option. Older systems can be upgraded to the Ethernet option. The following is documented for archive references purpose only.

#### 2.3.1 Kernel preparation

The COMEDI driver is compiled versus the kernel sources. In order to load the modules correctly, the kernel sources should correspond to the booted kernel. The best way to ensure this is to compile a new kernel and make it bootable. Instruction on doing this are beyond the scope of this manual. For details please refer either the Kernel HOWTO or the vendor documentation of your distributor. Please note that every time you update the kernel you will need to recompile comedi, comedilib and all other applications.

#### 2.3.2 Necessary Files

The modified COMEDI versions are distributed as two archives comedi.tgz and comedilib.tgz. Please create first a directory, for example com and copy both the archives there. Unpack them by

- tar -xzvf comedi.tgz
- tar -xzvf comedilib.tgz

The following files have been modified with respect to the original version.

- comedi/comedi\_fops.c
- comedi/comedi/kvmem.h
- comedi/comedi/drivers/ni\_pcidio.c
- comedi/comedi/include/linux/comedi.h
- comedilib/include/comedi.h
- comedilib/include/comedilib.h
- comedilib/lib/Makefile
- comedlib/lib/dio.c
- comedilib/lib/dio\_licel.c

#### 2.3.3 Driver tests and card installation

Please follow the instructions outlined at comedi/INSTALL and comedilib/INSTALL to install both pack-ages.

Once both packages are installed and /etc/modules.conf modified, one should be able to run /sbin/modprobe ni\_pcidio without any errors.

Shutdown the computer, plugin the PCI-DIO-32HS and reboot the machine.

Run again /sbin/modprobe ni\_pcidio and

/usr/sbin/comedi\_config /dev/comedi0 ni\_pcidio. It should not generate an error. Make sure to check /var/log/messages

#### 2.3.4 Changes to /etc/modules.conf

The following to lines should be added to /etc/modules.conf:

alias char-major-98 comedi alias char-major-98-0 ni\_pcidio

#### 2.3.5 Changes to /etc/rc.d/rc.local

The following to lines start the module at every bootup. Otherwise these commands should be issued by the superuser:

/sbin/modprobe ni\_pcidio
/usr/sbin/comedi\_config /dev/comedi0 ni\_pcidio

#### 2.3.6 Directory structure

The comedi driver is placed below the com2 directory. The C-Sources for the examples are below licellinux. The LabView Libraries are in the licellinux/labview/. The code for the interface between LabView and comedi is in the licellinux/labview/lib folder.

### 2.3.7 LabView + comedi

Recompiling comedilib may require a recompilation of the glue code. This can be done by

- make clean
- make

In the <code>licellinux/labview/lib/config</code>, ...read and ...write directories. Once the CIN code resources are rebuild they should be reloaded into the corresponding CIN's in

 $\label{eq:licellinux} \verb|labview/LV_COMEDI_Interface.llb. In the following VI's a code resource reload would be necessary:$ 

- lv\_config.vi
- lv\_read.vi
- lv\_write.vi

## 2.4 Software installation

- 1. Create a subdirectory for the Transient Recorder software
- 2. Copy the libraries from the CDROM containing LabVIEW llb-files.
- 3. Create a subdirectory for the C-Software and copy the files from the C-Sources directory.
- 4. Change the properties of the LLB-files from write-protected to the unprotected state.
- 5. Open LabVIEW and select the item mass compile from the File-menu. Compile the HS-Track.llb and HS-Acquis.llb. Compiling errors in the vi's indicate a damage of the libraries. Please download a new version of the files from our ftp-server if you encounter any problems.

## 3 C - Example Programs

This section contains 4 sample program which could be used in a batch file. They demonstrate the basic actions to run the Transient Recorder.

start.c - Configures the Transient Recorders for a acquisition and starts them.

shot.c - Shows the number of shots already acquired.

read\_out.c - Transfers the data from the Transient Recorders to the PC and writes them to a data file. Show\_tmp.c - Displays the data. The example programs can be compiled by

- make -f start.mk
- make -f shot.mk
- make -f read\_out.mk
- make -f show\_tmp.mk

Under Windows the executable files (.exe) of the examples can be run from the standard Command Line Interface (CLI). For the DIO32HS version adjust the include path and the path to nidaq32.lib. Please note that currently there is no routine for show\_tmp under WinXX.

## 3.1 The script

```
./start
while true
./shot
./readout
./start
./show_tmp
done;
```

The basic working of the examples provided are as follows :

The configuration file contains all the Transient Recorder parameter information. This must be configured correctly by the user before executing the programs. The start program reads the configuration file and extracts the necessary parameter information to configure the Transient Recorder(s). The Transient Recorders are then started. Depending on the user configuration of the maximum shots to acquire in the configuration file the 64k shot mode is activated or deactivated. If not activated the Transient Recorder acquires 4094 shots (default value in 4k mode). If activated it acquires 65536 sots (default value in 64k mode). Then the data is transferred and the Transient Recorder(s) is (are) restarted for the next acquisition. While the data is acquiring the previously acquired data is shown to the user. The data is written to a mixed ASCII-binary format data file. The header of this file contains some key important information about the Transient Recorder and the datasets.

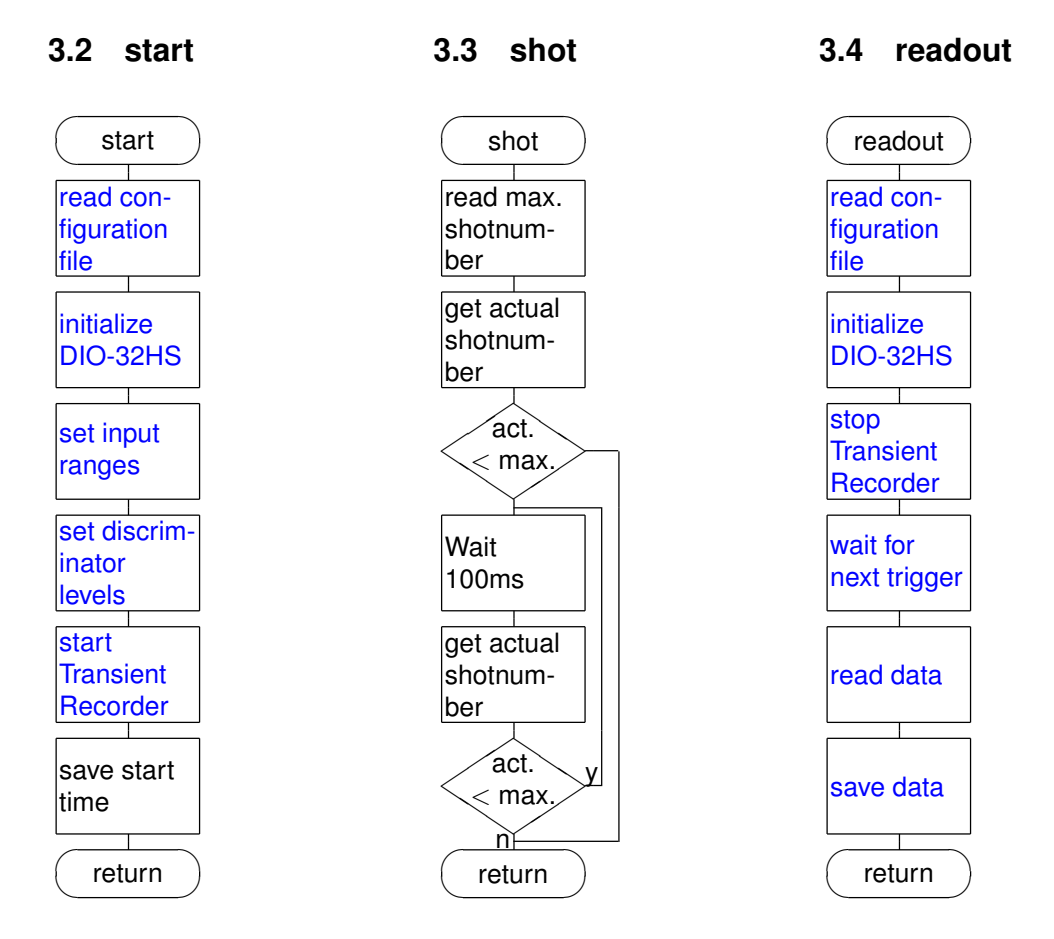

## 3.5 Example Program Configuration File

The examples use a ASCII based configuration file standard.cfg. The information is classified into two groups. First the measurement location/situation and second, the configuration info for each dataset.

| char [8] | Measurement site integer altitude above sea level [m] |
|----------|-------------------------------------------------------|
| double   | Longitude                                             |
| double   | Latitude                                              |

| char       | Leading letter of filename                                                                                                    |
|------------|----------------------------------------------------------------------------------------------------|
| char [250] | Output directory for data, must be identical with input directory in mega.cfg                                                                                                    |
| bool       | Does the laser shoot while reading, i.e. is there a trigger pulse while reading (no - 0, yes - 1) : range (0-1)                                                                           |
| integer    | Identification number of the National Instruments board;                                                                                                    |
| integer    | Number of data sets                                                                                                    |
| integer    | Transient Recorder number (range 0-15)                                                                                                    |
| string     | Transient Recorder type in the format TRXX-YY, where XX is the sampling rate. YY can either be the number of ADC Bits of the Transient Recorder ("12bit" or "16bit") or the memory length |
| integer    | Memory MEMORY_A - 0, MEMORY_B -1 (range 0-1)                                                                                                    |
| integer    | Signal type: analog - 0, photon counting - 1 (range 0-1)                                                                                                    |
| integer    | Bins number of data bins in the data file, these bins may incorporate more than original Transient Recorder bins, if the data reduction below is larger than 0.                           |
| integer    | Signal range<br>Aanalog signal type: 500mV - 0, 100mv - 1,20mv -2 (range 0-2)<br>Photon counting signal type: discriminator level (range 0-63) 63-1.25V                                   |
| integer    | Show overflow values.                                                                                                    |
| integer    | Voltage at photomultiplier [V].                                                                                                    |
| double     | Laser frequency [Hz].                                                                                                    |
| double     | Number of bins.                                                                                                    |
| integer    | Data reduction factor $(2^n)$ , this for data reduction of 2 for instance $2^2 = 4$ Transient Recorder bins will be combined into a single data bin.                                      |
| integer    | Polarization none -0, parallel -1, perpendicular -2 double wavelength [nm]                                                                                                    |
| integer    | Laser source identifier                                                                                                    |

## 3.6 File format

The example program uses the same file form at as the LabVIEW TCPIP-Acquis.11b. By this method the files are inter operable between the different platforms. The file format is a mixed ASCII-binary format where the first lines describe the measurement location/situation, below follow the dataset description and then finally the raw data as 32-bit integer values itself.

#### Sample file header

a9981017.204567 Berlin 10/08/1999 17:20:36 10/08/1999 17:20:41 0015 0015.0 0053.0 00 0000000 0010 0002000 0005 02 1 0 2 08000 1 1600 07.5 286.0 0 0 00 000 12 002000 0.100 BT1 1 1 2 08000 1 1600 07.5 286.0 0 0 00 000 00 002000 0.793 BC1

## Line 1

| Filename | string a.<br>Format: ?yyMddhh.mmssmsms                                              |
|----------|-------------------------------------------------------------------------------------|
|          | ? - The first letter can be choose freely.                                          |
|          | $_{YY}$ - Two numbers showing the years in the century.                             |
|          | M - One number containing the month as a hexadecimal number (December $\equiv C$ ). |
|          | dd - Two numbers containing the day of month.                                       |
|          | hh - Two numbers containing the hours since midnight.                               |
|          | mm - Two numbers containing the minutes.                                            |
|          | s - Two number containing the seconds.                                              |
|          | ms - Two number containing the milliseconds divided by ten.                         |

#### Line 2

| Location     | String with 8 Letters.                                        |
|--------------|---------------------------------------------------------------|
| Start Time   | dd/mm/yyyy hh:mm:ss                                           |
| Stop Time    | dd/mm/yyyy hh:mm:ss.                                          |
| Hight asl.   | Four digits (meter).                                          |
| Longitude    | Four digits (including - sign). one digit for decimal grades. |
| Lattitude    | Four digits (including - sign). one digit for decimal grades. |
| zenith angle | Two digits in degrees.                                        |

## Line 3

| Laser 1 Number of shots                | Integer 7 digits |
|----------------------------------------|------------------|
| Pulse repetition frequency for Laser 1 | Integer 5 digits |
| Laser 2 Number of shots                | Integer 7 digits |
| Pulse repetition frequency for Laser 2 | Integer 5 digits |
| number of datasets in the file         | Integer 2 digits |

## **Dataset Description**

| Active                | 1 if dataset is present, 0 otherwise                                                  |
|-----------------------|---------------------------------------------------------------------------------------|
| Analog/Photoncounting | Analog $\equiv$ 0, Photoncounting $\equiv$ 1                                          |
| Laser source          | One digit Laser $1 \equiv 1$ , Laser $2 \equiv 2$ .                                   |
| Number of bins        | 5 digits                                                                              |
| 1                     |                                                                                       |
| PMT highvoltage       | Four digits in Volt                                                                   |
| binwidth              | In meter two digits before . and 2 digits after the dot                               |
| Laser wavelength      | In nm, three digits dot                                                               |
| Polarisation          | One letter, $o \equiv$ no polarisation, $s \equiv$ perpendikular, $I \equiv$ parallel |

| 0 0 00 000                 | Backward compatibility                                                                                                    |
|----------------------------|----------------------------------------------------------------------------------------------------|
| number of ADC bits         | In case of an analog dataset, otherwise 0                                                                                                    |
| number of shots            | 6 digits                                                                                                    |
| analog input range/discrim | inator level Analog input range in Volt in case of analog dataset , discriminator<br>level in case of photon counting, one digit dot 3 digits. |
| Dataset descriptor         | $BT \equiv$ analog dataset, $BC \equiv$ photon counting, the number is the transient recorder number as a hexadecimal.                         |

The data set description is followed by an extra CRLF. The datasets are 32bit integer values and are separated by CRLF. The last dataset is followed by a CRLF. These CRLF are used as markers and can be used as check points for file integrity.

## 3.7 SampleAcquis for Ethernet Applications

This is a skeleton for a simple acquisition with a Ethernet system.

| sample                          |
|---------------------------------|
| Open-<br>Connection             |
| Select one<br>TR                |
| Set input range                 |
| Set dis-<br>criminator<br>level |
| start<br>Transient<br>Recorder  |
| wait 1000<br>ms                 |
| stop<br>Transient<br>Recorder   |
| wait for<br>next trigger        |
| read data                       |
| return                          |

## 3.8 Network management utilities

## 3.8.1 Getting Started

This module shows the basic process of connecting to a Licel Ethernet Controller. The Controller will return the ID and reveal the capabilities that can be used with this Controller.

## 3.8.2 Set Fixed IP Address

This module sets the Controller IP address. The new address will be activated after the Controller is turned off and on again

### 3.8.3 Activate DHCP Mode

This module activates the DHCP mode. The Controller will enter DHCP mode once it is turned off and on again

#### 3.8.4 SecureModeEnable

This module enables the secure mode for accessing the Ethernet Controller. See the Network Security section for more details

### 3.8.5 SecureModeDisable

This module disables the secure mode for accessing the Ethernet Controller. The Controller will be fully accessible for all hosts. See the Network Security section for more details

## 4 Appendix VB6/VB.net Programming

The Visual Basic driver is not part of our standard distribution and can be ordered from Licel separately. Licel recommends the use of the LabVIEW Modules, which allows a much faster programming and deployment of your applications. The VB.net driver should be used when existing applications are upgraded to communicate with the Licel Ethernet Controller. The VB6 programming is provided for legacy programming when the upgrade to VB.Net is not possible. The programs require the Installation of SocketWrench. The installer is provided as a zip-file in the VB6 directory. The VB6 and the VB.net use a control that ships with LabVIEW to display the data. If you do not LabVIEW you will need to replace the control first before running the applications.

## 4.1 Sample applications

For demonstration purposes some demo modules are available. The main purpose is to show the use of the functions provided in the driver, which are described after the modules.

## 4.1.1 Control Overview

This module demonstrates the use of the different commands for controlling a single Transient Recorder, PMT's, APD's and the trigger module. When the module is started and the connection is established the capabilities of the Controller are queried. For each supported capability a tab will become available

## 4.1.2 MultipleChannel

This module demonstrates the use of commands to control multiple transient recorder with single commands. This might be necessary for performance reasons as sending a lot of small commands and waiting every time for the response can yield large delays as the OS tries to delay the sending of TCPIP packages that are almost empty. The starting point is the Start\_click function. It opens a connection to the Controller and starts the selected TR's then it launches a timer which will every second readout the TR's. If the selected TR's have reached 4094 shots the memory will be cleared and the acquisition will be restarted.

#### 4.1.3 PushModeDemo

This module demonstrates the use of the push mode for fast data transfer The push mode can be use when repetitively data needs to be transfered between the TR and the PC. If the shot number is low this would require a lot of calls to StartAcquisition, GetStatus and GetDataSet In the push mode one sends only one command at the start (see the Start\_Click routine). Then a timer is started and the data is read as it arrives. Please note that the data is transferred over a second socket connection.